## **Searching for Existing Protocols**

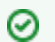

## If you are not logged in or are browsing caNanoLab

If you are not logged into caNanoLab and perform a search or you are browsing caNanoLab from the public home page, only publiclyaccessible items will be returned in the search results. This also applies to Performing a caNanoLab Keyword Search.

## To launch a search for a specific protocol

- 1. Click the Protocols menu. The Manage Protocols page appears.
- 2. Click Search Existing Protocols.

Leaving all search criteria blank (i) There are no required fields when you specify search criteria. If you leave all the fields blank, all items are returned.

## 3. From Protocol Search, fill in the following search criteria as needed.

| Name                     | Description                                                                                                    |
|--------------------------|----------------------------------------------------------------------------------------------------|
| Protocol Type            | Enter or select from the drop-down list the protocol type (required).                                                                                      |
|                          | Unknown macro: 'hide'                                                                                                    |
| Protocol Name            | Enter a partial or complete name of the protocol. Select <b>Contains</b> (for partial text) or <b>Equals</b> (for an exact search) from the dropdown list. |
| Protocol<br>Abbreviation | Enter a partial or complete name of an abbreviation assigned to the protocol.                                                                              |
| Protocol File Title      | Enter the name of the protocol file title.                                                                                                    |

4. Click Search. The Protocol Search Results page appears. For details, refer to Protocol Search Results.